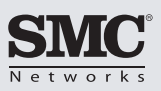

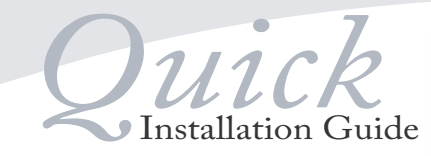

SMCWUSBS-N EZ Connect N Draft 11n Wireless USB2.0 Adapter

| English :    | Quick Installation Guide        |
|--------------|---------------------------------|
| Deutsch :    | Installationskurzanleitung      |
| Español :    | Guía de Instalación Rápida      |
| Français :   | Guide d'installation rapide     |
| Português :  | Guia de Instalação Rápida       |
| Italiano :   | Guida Rapida all'Installazione  |
| Svenska :    | Snabbinstallationsguide         |
| Nederlands : | Beknopte installatiehandleiding |
| Polski :     | Skrócona Instrukcja Instalacji  |
| Čeština :    | Rychlý průvodce instalací       |
| Magyar :     | Gyors telepítési útmutató       |
| 简体中文:        | 快速安装手册                          |
| 繁體中文:        | 快速安裝手冊                          |
| ไทย :        | คู่มือแนะนำการติดตั้งอุปกรณ์    |
| 한국어:         | 빠른설치 안내서                        |

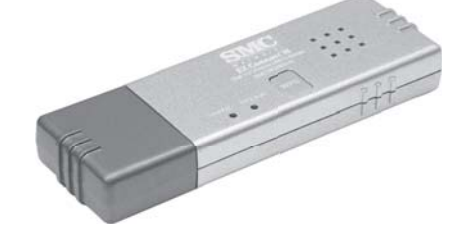

# SMCWUSBS-N

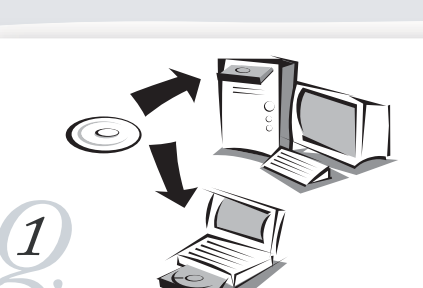

English: IMPORTANT: Do not plug in the EZ Connect™ N Wireless USB2.0 Adapter until instructed. Put the EZ Installation & Documentation CD in to your CD-ROM drive. The CD will auto run.

Deutsch: ACHTUNG: Schliessen Sie den EZ Connect™ N Wireless USB2 0 Adapter nicht an bis Sie dazu aufgefordert werden. Legen Sie die EZ Installations & Dokumentations CD in Ihr CD-ROM Laufwerk ein. Die CD läuft automatisch.

IMPORTANTE: No enchufe el adaptador EZ Connect™ N Wireless USB2.0 sin instalarlo. Ponga el CD de Instalación en la unidad de disco, de CD-ROM, ELCD arrancará automáticamente.

IMPORTANT: Veuillez ne pas insérer l'adaptateur USB2.0 sans fil EZ Connect™ N avant que cela ne vous soit demandé. Introduisez le CD « EZ installation & documentation » dans votre lecteur de CD-ROM. Le CD démarrera automatiquement

## Português :

IMPORTANTE: Não conecte o Adaptador USB2.0 EZ Connect™ N Wireless até que tal lhe seia solicitado. Coloque o CD EZ Installation & Documentation na sua unidade CD-ROM. A instalação começará automaticamente.

Italiano: IMPORTANTE: Non inserire il EZ Connect™ N Wireless USB2.0 Adapter finchè non segnalato. Inserisci il EZ Installation & Documentation CD nel CD-ROM drive. Il CD partirà automaticamente.

Svenska: Viktigt: Anslut inte EZ Connect™ N Wireless USB2.0 Adapter förrän du uppmanas att göra det. Sätt in CD:n [EZ Installation & Documentation] (installationshandbok och dokumentation) i CD-enheten, CD:n startar automatiskt.

BELANGRIJK: De SMCWUSB-N adapter dient u pas aan te sluiten wanneer u hiertoe opdracht krijgt ! Gebruik de meegeleverde CD en plaats deze in de CD ROM van uw PC.

WAŻNE: Nie podłaczaj adaptera sieci bezprzewodowej (EZ Connect ™ N Wireless USB2.0 Adapter) dopóki nie zostaniesz o to poproszony, Najpierw włóż płyte CD "EZ Installation & Documentation" do napedu CD-ROM, Płyta uruchomi sie automatycznie

Čeština: Pozor: Nezanoiuite Váš EZ Connect™ N Wireless USB2 0 Adapter do počítače dokud nebudete vyzváni. Vložte Instalační CD do mechaniky Vašeho PC. CD by se mělo automaticky spustit.

Magyar: FIGYELEM: Először a szoftvert és az illesztőprogramokat telepítse. csak ezután csatlakoztassa a EZ Connect™ N Wireless USB2.0 Adaptert. Helyezze a telepítő CD-lemezt a CD-ROM meghajtójába. A CD lemez magától elindul.

简休中文 重要:在未看到相关提示信息前,请不要插入EZ Connect™ N无线 USB2 0网卡。 请将随包装附赠的EZ Installation & Documentation CD放入您的 CD-ROM。光盘将会自动运行

繁體中文 重要:在未看到提示資訊前,請不要插入SMCWUSB-N無線USB2.0網 請將包裝內附的EZ Installation & Documentation CD放入您的

CD-ROM。光碟將會自動執行

## ไทย

คำเตือน: อยาเพิ่งเชื่อมต่ออะแดปเตอร์ ของ EZ Connect™ N Wireless USB 2.0 จนกว่าจะถึงคำสั่งให้ทำ ให้ใส่แผ่นชีดี EZ Installation & Documentation เข้าไปในเครื่องอ่าน แผ่นจะเปิดทำงานโดยอัตโนมัติ

### 한국어

중요사항:안내 절차에 따라 순서대로하여야하며 절대로 EZ Connect™ N 무선 USB2.0아답타를 장치하지 마십시오. 컴퓨터의 CD-ROM드라이브에 설치 CD를 넣으십시오. CD는 자동으로 설치됩니다.

Click [Install Driver/Utility] and follow the on-screen instructions. Note: During installation a "Software Installation" warning may appear, click [Continue Anyway].

### Deutsch:

Klicken Sie auf [Treiber/Dienstprogramm installieren] und folgen Sie den Anleitungen auf dem Bildschirm. Hinweis: Während der Installation kann eine Warnung "Software Installation" erscheinen, klicken Sie [Trotzdem Weitermachen ] an.

## Español:

Click [Install Driver/Utility] y siga las instruciones de la pantalla. Nota: Durante la instalación "un aviso del Software de Instalación" puede aparecer, presione [Continue Anyway].

### Français:

Cliquez sur [Install Driver/Utility] [Installer Driver/Utilitaire] et suivez les instructions sur l'écran. Note: Pendant l'installation, un message "Software Installation" (installation du software) pourrait apparaître, cliquez sur [Continue Apyway] [Continuer]

Português : Clique [Install Driver/Utility] e siga as instruções no ecrã. Nota: Se durante a instalação aparecer um aviso "Software Installation" clique em [Continue Anyway]

### Italiano

Clicca [Install Driver/Utility] e segui le istruzioni sullo schermo. Nota: Durante l'installazione potrebbe apparire un avviso "Installazione Software", clicca [Continua].

### Svenska:

Klicka på [Install Driver/Utility] (Installera drivrutin/verktyg) och följ anvisningarna på skärmen. Obs! Under installationen kan ett varningsmeddelande för [Software Installation] (programinstallation) visas. Klicka på [Continue Anyway] (Fortsätt

### Nederlands:

Selecteer na het opstarten van de CD. [Install Driver/Utility] en volg stapsgewijs de aanwijzingen op het scherm. Tijdens de installatie dient u de waarschuwingsmelding van de nieuwe software installatie te negeren. U selecteert te allen tijden [Continue Anyway/Doorgaan].

## Polski

Kliknij [Install Driver/Utility] oraz wykonuj instrukcje wyświetlane na ekranie komputera. Uwaga: Podczas instalacji może ukazać się komunikat-ostrzeżenie "Software Installation", kliknij [Continue Anvwavl.

## Čeština:

Klikněte na [Install Driver/Utility] a následujte instrukce na obrazovce. Poznámka: Během instalace se může objevit varování "Software Installation" klikněte na [Pokračovat]

## Magyar

Kattintson a [Install Driver/Utility] lehetőségre és kövesse a képernyőn megjelenő utasításokat a telepítési eljárás befeiezéséhez.

Megjegyzés: Előfordulhat, hogy a "Windows Logo testing" képernyőn egy "Digital Signature Not Found" (Digitális aláírás nem található) üzenet jelenik meg. Kattintson a Yes (Igen) vagy a Continue Anyway (Folytatás) gombra.

### 简休由文

点击[Install Driver/Utility]按钮并按照屏幕上的指示安装 EZ Connect™ N无线USB2.0网卡。注意:在安装过程中,会出现一 个"软件安装"警告窗口,点击[Continue Anyway]继续

繁體中文 點擊[Install Driver/Utility]按鈕並按照螢幕上的指示安裝 SMCWUSB-N無線USB2.0網卡。注意:在安裝過程中,會出現" Software Installation"警告視窗,點擊[Continue Anyway]繼續

## กดเลือก [Install Driver/Utility] และปฏิบัติตามคำสั่งบนหน้าจอ หมายเหตุ: ระหว่างทำการติดตั้ง [Install Driver/Utility] อาจมีคำเตือนปรากฏขึ้น ให้กดเลือก [Continue Anyway]

Install Driver/Utility]을 클릭하고 화면의 안내를 따르십시오. 참고: 소프트웨어가 인스톨되는 동안 경고의 메시지가 있는 경우 [Continue Anyway]를 클릭합니다.

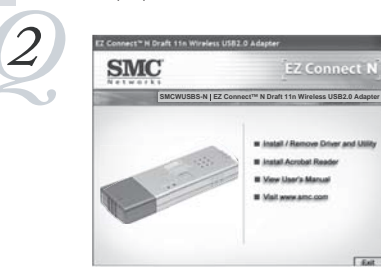

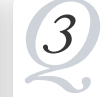

### English

After clicking [Finish] the Wizard will exit. Plug in the EZ Connect M Wireless USB2.0 Adapter to an available USB port

## Deutsch

Nachdem Sie [Beenden] gedrückt haben, wird der Wizard beendet. Schliessen Sie den EZ Connect™ N Wireless USB2.0 Adapter an einen freien USB Anschluss an.

## Español

Después de pulsar [Finish] en el asistente de instalación. Enchúfe el adaptador EZ Connect™ N Wireless USB2.0 a un puerto USB disponible

## Français

Après avoir cliqué sur [Finish] [Terminer], le Wizard se fermera Insérez l'adaptateur USB2.0 sans fil EZ Connect™ N dans un port USB disponible.

## Português :

Depois de clicar em [Finish] sairá do Guia de Instalação. Conecte o Adaptador USB2.0 EZ Connect™ N Wireless numa porta USB disponível.

### Italiano Dopo aver cliccato [Finish] il Wizard terminerà. Inserisci il EZ

Connect™ N Wireless USB2.0 Adapter in una porta USB. Svenska:

## När du har klickat på [Finish] (Slutför) avslutas guiden. Anslut EZ Connect™ N Wireless USB2.0 Adapter till en ledig USB-port.

Nederlands: Na [Finish/Afsluiten] zal de Wizard afgesloten worden. Nu pas sluit u de SMCWUSB-N adapter aan op een vrije usb poort van uw

## Po kliknięciu [Finish] aplikacja zamknie się. Podłącz adapter EZ

Connect™ N Wireless USB2.0 Adapter do wolnego portu USB. Čeština:

Poté co kliknete na [Finish], Průvodce instalací se ukončí. Teprve nyní vložte EZ Connect™ N Wireless USB2.0 Adapter do volného USB portu.

### Magyar A telepítési eljárás végén kattintson a [Finish]-re és a telepítési képernyő automatikusan bezáródik. Most már csatlakoztassa a EZ Connect™ N Wireless USB2.0 Adaptert a USB porthoz.

简体中文: 点击[Finish]后将会退出安装向导。将EZ Connect™ N无线USB2.0 网卡插入到一个可用的USB端口上

## 點墅[Finish]後將會結束安裝精靈。將SMCWUSB-N無線USB2.0網 卡插入到一個可用的USB埠上 ไทย:

หลังจากการกดเลือก [Finish] เพื่อออกจากโปรแกรม Wizard ให้เชื่อมต่ออะแดปเตอร์ของ EZ Connect™ N Wireless USB 2.0 เข้ากับพอร์ต USB

4

[finish]를 클릭하면 설치 마법사가 그대로있으며, EZ Connect™ N Wireless USB2.0 아답타를 적절한 USB포트에 장착합니다.

Net Carol

Next) Cancel

) If your hardware came with an in

[No, not this time]后再按[Next]按钮。根据提示依次点击[Install the software automatically (Recommended)] , [Next] - "Hardware Installation"警告窗口将会出现,点击[Continue Anyway]接受硬件的安 装。

[Continue Anyway]

## ไทย.

จะปรากฏ "Found New Hardware Wizard" ให้กดเลือก [No, not this time] จากนั้นก<sup>ิ</sup>ด [Next] ถึงตอนนี้ให้เลือก [Install the software automatically (Recommended)] จากนั้นกด [Next] อาจปรากฏคำเตือน "Hardware Installation" ให้เลือก [Continue Anyway]

## 한국어:

"Found New Hardware Wizard"라는 메시지가 보이면 [No, not this time)을 흘릭하고 [Next]을 누릅니다. [Install the software automatically (Recommended)]을 클릭하고 [Next]로 가 "Hardware Installation"을하고 어떠한 경고메시지가 나오면 [Continue Anyway]을 클릭합니디

# selecteert [Continue Anyway/Doorgaan]. Polski

this time], potem [Next], Teraz kliknii [Install the software Anyway]

### Čečtina

Deutsch

Fsnañol

Francais

Português :

Italiano

[Continue]

(Fortsätt ändå).

Nederlands

Svenska

[Continue Anyway]

[Trotzdem Weitermachen ].

[Continue Anyway] [Continuer].

ne", potom na "Další". Nyní zvolte "Instaluje software automaticky (Doporučeno)" Může se objevit varování o kompatibilitě ovladačů, zvolte "Přesto pokračovat".

## Magyar

Hardware Wizard" felirat ielenik meg. Kattintson a [No. not this time]-ra és ezután a [Next] -re. Most kattintson a [Install the software automatically (Recommended)] -re és megint a [Next] -re. Úira megjelenhet a figyelmeztető jelentés, ilyen esetben kattintson a Continue Anyway (Folytatás) gombra.

将会出现"Found New Hardware Wizard"提示找到新硬件的窗口。点击

### 繁體中文

The "Found New Hardware Wizard" will appear. Click [No, not this time], then [Next]. Now click [Install the software automatically (Recommended)], then click [Next]. A "Hardware Installation" warning may appear, click [Continue Anyway].

Der "Neue Hardware gefunden Wizard" erscheint, Klicken Sie auf [Nein, nicht dieses Mal], dann [Weiter]. Dann klicken Sie [Software automatisch installieren (Empfohlen)], danach auf [Weiter], Eine Warnung "Hardware Installation" kann erscheinen, klicken Sie

Aparecerá el "Nuevo Hardware Encontrado". Presione [No, not this time], entonces [Next]. Abora presione [Install the software automatically (Recommended)], luego pulsa [Next]. "un aviso del Software de Instalación" puede aparecer, presione [Continue Anyway].

Le "Found New Hardware Wizard" (nouveau materiel détecté) apparaîtra. Cliquez sur [No, not this time] [non, pas maintenant], puis [Next] [Suivant], Cliquez sur [Install the software automatically (Recommended)] [Installer automatiquement le pilote (Conseillé)], puis sur [Next] [Suivant]. Un message "Hardware Installation (installation du nouveau matériel) pourrait apparaître, cliquez sur

O "Found New Hardware Wizard" irá aparecer. Clique "Found New Hardware Wizard" e depois clique em [Next]. De seguida clique [Instal] the software automatically (Recommended)] e novamente em [Next]. Aparecerá um aviso "Hardware Installation" e deverá clicar em

Comparirà "trovato nuovo Hardware" . Clicca [No,non ora], quindi [Next]. Ora clicca [Install il software automaticamente], quindi clicca [Next].Potrebbe apparire un avviso "Installazione Hardware ", clicca

Guiden [Found New Hardware] (Ny maskinvara hittad) visas. Klicka på [No, not this time] (Nei, inte den här gången), och sedan på [Next] (Nästa). Klicka nu på [Install the software automatically (Recommended)] (Installera programvaran automatiskt (rekommenderas)) och klicka sedan på [Next] (Nästa). Ett varningsmeddelande för [Hardware Installation] (maskinvaruinstallation) kan visas. Klicka på [Continue Anyway]

Er wordt melding gemaakt van "Found New Hardware/Nieuwe Hardware gevonden", selecteer [No, not this time/Nee nu niet] en dan [Next/Volgende]. Nu selecteert u [Install the software automatically (Recommended)/Installeer de software automatisch (Aanbevolen)], dan selecteert u [Next/Volgende]. Er kan nu melding gemaakt worden van "Hardware Installation/Hardware Installatie". U negeert dit en

Pojawi się chmurka "Found New Hardware Wizard". Kliknij [No, not automatically (Recommended)], potem kliknij [Next]. Może pojawić się komunikat - ostrzeżenie "Hardware Installation", kliknii [Continu

Objeví se "Průvodce přidáním nového hardware" Klikněte na "Ne, Nyní

Amikor a Windows érzékeli az új hardvert a képernyőn a "Found New

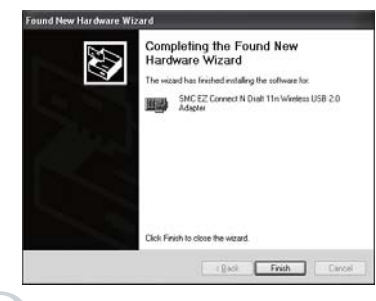

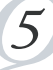

### English

Click [Finish] to complete the Driver/Utility installation. You are now ready to configure your wireless network. For detailed instructions please refer to the User Guide.

Klicken Sie auf [Beenden], um Ihre Treiber/Dienstprogramm Installation abzuschliessen. Nun sind Sie soweit, dass Sie Ihr wireless Netzwerk einrichten können. Eine detaillierte Anleitung finden Sie im Handbuch.

### Español:

Presione [Finish] para completar la instalación de Driver/Utility. Ahora estas listo para configurar tu red inalámbrica. Para instrucciones detalladas diríjase a la guía de usuario.

### Francais:

Cliquez sur [Finish] [Terminer] afin de finaliser l'installation du Driver/utilitaire. Vous êtes maintenant prêt à configurer votre réseau sans fil. Pour des instructions détaillées, veuillez vous référer au Guide Utilisateur.

### Português :

Clique em [Finish] para concluir a instalação do Driver/Utility. Está agora pronto para configurar a sua rede sem fios. Para instruções nais detalhadas consulte o Manual de Utilizador.

Clicca [Fine] per completare l'installazione dei Driver/Utility. Orta sei pronto per per configurare la tua rete wireless. Per informazioni dettagliate consulta la User Guide.

Klicka på [Finish] (Slutför) för att slutföra installationen av [Driver/Utility] (drivrutinen/verktyget). Nu kan du börja konfigurera ditt trådlösa nätverk. Mer information finns i användarhandboken

### Nederlands:

U selecteert [Finish] om de installatie te beeindigen. U kunt nu de SMCWUSB-N adapter verder configureren indien dit gewenst is. Hiervoor verwijzen wij u door naar de uitgebreide handleiding.

### Polski.

Kliknij [Finish], aby zakończyć instalację sterownika/oprogramowania. Teraz jesteś gotowy do przeprow-adzenia konfiguracji swojej bezprzewodowej sieci. Szczegółowe instrukcje znajdują się w podręczniku użytkownika - "User Guide"

### Čeština:

Klikněte na Dokončit. Nyní je možné nastavovat Vaše bezdrátové připojení. Pro detajlní informace, prosím, prostudujte Uživatelský manuál.

### Magyar

Kattintson a [Finish] gombra a segéd- és illesztoprogramok bevezetése befejezéséhez. Az Adapter most kész a konfigurációs beállításra. Több információ a Használati útmutatóban található

### 简体中文

点击[Finish]按钮,完成网卡驱动以及管理工具的安装。现在您就可 以配置自己的无线网络了。更详细的安装使用指导请参考所附赠CD 由的田白毛冊。

點擊[完成]按鈕,完成網卡驅動程式以及管理工具的安裝。您可以 開始進行無線網路設定。更詳細的安裝使用說明請參考隨附CD中的 使用手册

กดเลือก [Finish] เพื่อเสร็จสิ้นขั้นตอนการติดตั้งไดร์ฟเวอร์ ถึงตอนนี้ก็พร่อมแล้วที่จะให้คณกำหนดโครงสร้างเครือข่ายไวร์เลสเพื่อใช้งานตาม ต้องการ สำหรับคำแนะนำกา<sup>่</sup>รใช้งานสามารถดได้จาก User Guide

### 하국어

Driver/Utility설치를 완료하기위하여 [Finish]를 클릭합니다. 이제 여러분의 무선네트웍을 컨피그할 수 있는 준비가되었습니다. 보다 자세한 세부 사항은 매뉴얼을 참고하시기 바랍니다

### English TECHNICAL SUPPORT

http://www.smc.com

From U.S.A. and Canada (24 hours a day, 7 days a week) (800) SMC-4-YOU Phn: (949) 679-8000 Fax: (949) 502-3400

ds.searchCriteria&localeCode=EN USA World Wide Web

http://www.smc.com

http://www.smc.com/index.cfm?event=downlo

Driver updates:

From Europe : Contact details can be found on If you are looking for further contact information, please visit http://www.smc.com

Model Number: SMCWUSBS-N

Information furnished by SMC Networks, Inc. (SMC) is believed to be accurate and reliable. However, no responsibility is assumed by SMC for its use, nor for any infringements of patents or other rights of third parties, which may result from its use. No license is granted by mplication or otherwise under any patent or patent rights of SMC. SMC reserves the right to change specifications at any time without notice

Copyright © SMC Networks, Inc., 2007. All rights reserved. SMC is a registered trademark; EZ Connect<sup>™</sup> and Barricade<sup>™</sup> are trademarks of SMC Networks. Inc. Other product and company names are trademarks or registered trademarks of their respective holders

Deutsch TECHNISCHER SUPPORT In Europa:

Unsere Ansprechpartner sind unter

http://www.smc.com aufgeführt

Treiberaktualisierungen: Bitte wählen Sie unter http://www.smc.com den Bereich "SUPPORT" und dann "Treiber & mehr"

> World Wide Web: http://www.smc.com

Model: SMCWUSBS-N

Die von SMC Networks, Inc. (SMC) bereitgestellten Informationen sind nach bestem Wissen und Gewissen richtig und zuverlässig. SMC übernimmt jedoch keine Garantie für deren Verwendung und auch nicht für Verletzungen von Patenten oder anderer Rechte Dritter, die aus ihrer Verwendung entstehen können. Im Rahmen von Patenten oder Patentrechten von SMC wird keine Lizzog gewährt, weder stillschweigend noch auf andere Art. SMC behält sich vor, die Technischen Daten jederzeit ohne vorherige Ankündigung zu ändern.

Copyright © SMC Networks, Inc., 2007, Alle Rechte vorbehalten, SMC ist ein eingetragenes Warenzeichen, EZ Connect™ und Barricade™ sind eingetragene Warenzeichen von SMC Networks, Inc. Andere Produkt - oder Firmennamen sind Warenzeichen oder eingetragene Warenzeichen ihrer ieweiligen Inhaber.

| Español<br>ASISTENCIA TÉCNICA                                            | Actualización de controladores:<br>En http://www.smc.com vaya a la sección<br>SOPORTE y luego a DESCARGAS. |  |
|--------------------------------------------------------------------------|----------------------------------------------------------------------------------------------------|--|
| En Europa:<br>Los teléfonos los puede encontrar en<br>http://www.smc.com | Sitio web:<br>http://www.smc.com                                                                           |  |

Modelo: SMCWUSBS-N

La información proporcionada por SMC Networks, Inc. (SMC) se presume precisa y fiable. Sin embargo, SMC no asume ninguna responsabilidad por su utilización, ni por el incumplimiento de patentes u otros derechos de terceros que pueda resultar de su utilización. No se otorga ninguna licencia, ya sea implícita u otra, para ninguna patente o derechos de patente de SMC SMC se reserva el derecho a cambiar las especificaciones en cualquier momento sin previo

Copyright © SMC Networks, Inc., 2007. Reservados todos los derechos. SMC es una marca comercial registrada; EZ Connect™ y Barricade™ son marcas comerciales de SMC Networks, Inc. Los demás nombres de producto y compañías son marcas comerciales o registradas de sus respectivos propietarios.

| Français                                          | Mises à jour des drivers:                               |
|---------------------------------------------------|---------------------------------------------------------|
| COORDONNÉES                                       | Rendez-vous sur                                         |
| ASSISTANCE TECHNIQUE                              | http://www.smc.com, rubrique<br>SUPPORT/TÉLÉCHARGEMENTS |
| Europe:                                           |                                                         |
| Vous trouverez les coordonnées de vos             | Site Web:                                               |
| interlocuteurs par pays sur<br>http://www.smc.com | http://www.smc.com                                      |
|                                                   | Référence produit: SMCWUSBS-N                           |

Les informations fournies par SMC Networks. Inc. (SMC) sont réputées être précises et fiables. La société SMC décline toutefois toute responsabilité quant à leur utilisation, et aux éventuelles contrefaçons de brevets et d'autres droits de tierces parties qui pourraient en résulter. Le présent document ne constitue en aucun cas une concession de licence pour les technologies brevetées détenues ou exploitées par SMC. SMC se réserve le droit de modifier ces informations à tout moment sans préavis.

Copyright © SMC Networks, Inc., 2007, Tous droits réservés, SMC est une marque déposée et EZ Connect™ et Barricade™ sont marque de SMC Networks, Inc. Les autres noms de produits et de sociétés mentionnés dans ce document sont des marques, déposées ou non, de leurs propriétaires respectifs.

### Português PARA SUPORTE TÉCNICO, LIGUE

A partir da Europa: Os dados de contacto encontram-se no site http://www.smc.com

http://www.smc.com e visite as páginas DOWNLOADS. Site na Internet:

Actualizações de controladores:

Aceda à secção SUPPORT em

http://www.smc.com Número de Modelo: SMCWUSBS-N

As informações fornecidas pela SMC Networks, Inc. (SMC) são consideradas precisas e fiáveis. Contudo, a SMS não assume qualquer responsabilidade pela sua utiliza ção nem por quaisquer usurpações de patentes ou outros direitos de terceiros, que possam resultar da respectiva utilização. Não é concedida qualquer licença por implicação, ou de nenhuma outra forma, ao abrigo de qualquer patente ou de direitos sobre patentes da SMC. A SMC reserva-se o direito de alterar as especificações em qualquer altura, sem aviso prévio.

Copyright © SMC Networks, Inc., 2007. Todos os direitos reservados. SMC é uma marca registada e EZ Connect™ e Barricade™ são marcas registadas da SMC Networks. Inc. Os nomes de outros produtos e empresas são marcas comerciais ou marcas registadas dos respectivos proprietários

| In Furona:   |                |
|--------------|----------------|
| PARA SUPORTE | TÉCNICO, LIGUE |
| Italiano     |                |

Aggiornamento Drivers: http://www.smc.com alla

Supporto tecnico al sito http://www.smc.com

sezione supporto tecnico, download World Wide Web:

Sito web: http://www.smc.com

Numero del modelo: SMCWUSBS-N

Le informazioni fornite da SMC sono da considerarsi attendibili ed accurate. Tutta via, SMC declina ogni responsabilità relativa ad utilizzo improprio delle informazioni e/o a violazione di brevetti e diritti di terze parti che possa risultare da questo utilizzo. Questo documento non costituisce in nessun caso una concessione di licenza per la tecnologia brevettata o di proprietà di SMC. SMC si riserva la possibilità di modificare le specifiche tecniche in ogni momento e senza preavvis

Copyright © SMC Networks, Inc., 2007, Tutti i diritti riservati, SMC è un marchio registrato. EZ Connect™ e Barricade™ sono marchi registrati di proprietà di SMC Networks, Inc. Prodotti o marchi registrati di terze parti sono da ritenersi dei rispettivi proprietari

Svenska FÖR TEKNISK SUPPORT RING.

Från Europa: Kontaktupplysningar finns på http://www.smc.com

Besök SUPPORT-sektionen nå http://www.smc.com och gå in på DOWNLOADS-sidorna. World Wide Web:

http://www.smc.com

Uppdatering av drivrutiner:

ModelInummer: SMCWUSBS-N

Information tillhandahållen av SMC Networks, Inc. (SMC) antas vara korrekt och pålitlig. SMC åtar sig dock inget ansvar för hur informationen används, och heller inte för tredje parts brott mot patent eller andra rättigheter, som kan uppstå genom användningen. Ingen licens beviljas varken underförstått eller på annat sätt under några som helst patent eller patenträtter som SMC besitter SMC förbehåller sig rätten att ändra specifikationer när som helst utan föregående varsel.

Copyright © SMC Networks, Inc., 2007, Alla rättigheter förbehålina, SMC är ett registrerat varumärke; och EZ Connect™ och Barricade™ är varumärken för SMC Networks, Inc. Andra produkt och företagsnamn är varumärken eller registrerade varumärken för respektive ägare.

Nederlands VOOR TECHNISCHE ONDERSTEUNING BELT U

Vanuit Europa: Contactgegevens zijn te vinden op http://www.smc.com

Updates van stuurprogramma's: Ga naar de sectie (SUPPORT) (ONDERSTEUNING) op http://www.smc.com en ga naar de pagina [DOWNLOADS].

Internet: http://www.smc.com

Typenummer: SMCWUSBS-N

De informatie die door SMC Networks, Inc. (SMC) wordt verstrekt, is voorzover wij weten nauwkeurig en betrouwbaar. SMC accepteert echter geen enkele verantwoordelijkheid voor het gebruik hiervan of voor eventuele inbreuken op octrooien of andere rechten van derden, die het gevolg kunnen zijn van het ge bruik van deze informatie. Erworden geen impliciete of expliciete rechten toegekend op basis van enig octrooi of octrooirecht van SMC. SMC behoudt zich het recht voor de specificaties op elk gewenst tijdstip zonder kennisgeving aan te passer

Copyright © SMC Networks, Inc., 2007. Alle rechten voorbehouden. SMC is een gedeponeerd handelsmerk en EZ Connect™ en Barricade™ zijn handelsmerken van SMC Networks. Inc. Andere product- en bedrijfsnamen zijn handelsmerken of gedponeerde handelsmerken van hun respectievelijke houders

Polski WSPARCIE TECHNICZNE

Z Europy: Szczegóły kontaktów można znaleźć na http://www.smc.com

World Wide Web: http://www.smc.com

Jeśli szukasz dalszych informacji o kontaktach.

Numer Modelu: SMCWUSBS-N

http://www.smc.com/index.cfm?event=downlod s.searchCriteria&localeCode=EN\_USA

Informacje dostarczane przez SMC Networks, Inc. (SMC) są uznawane za dokładne i wiarygodne. Jednakże SMC nie ponosi odpowiedzialności za ich wykorzystanie, ani za jakiekolwiek naruszenia praw patentowych lub innych praw strop trzecich. Nie przyznaje się domniemanej lub innej licencij wynikającej z patentów lub praw patentowych SMC. SMC zastrzega sobie prawo do zmiany specyfikacji w dowolnym momencje bez uprzedzenia

Copyright © SMC Networks, Inc., 2007. Wszelkie prawa zastrzeżone. SMC jest zarejestrowanym znakiem bandlowym a FZ Connect i Barricade sa znakami bandlowymi SMC Networks. Inc. Inne nazwy produktów i firm są znakami handlowymi lub zarejestrowanymi znakami handlowymi ich właścicieli

| Čeština                                | WWW:                |
|----------------------------------------|---------------------|
| TECHNICKÁ PODPORA                      | http://www.smc.com  |
| Z Evropy: Kontaktní údaje lze najít na | Pokud hledáte další |
| http://www.smc.com                     | navštivte:          |

í kontaktní informace navštivte http://www.smc.com

Modelové číslo: SMCWUSBS-N

http://www.smc.com/index.cfm?event=downloa ds.searchCriteria&localeCode=EN CZE

Informace publikované SMC Networks, Inc. (SMC), jsou považovány za přesné a spolehlivé. SMC však nepřejímá žádnou zodpovědnost za jejich použití, ani za dotčení patentů a jiných práv, které mohou vyplynout z jejich použití. SMC si vyhrazuje právo kdykoliv změnit specifikace výrobku bez

Connect<sup>™</sup> a Barricade<sup>™</sup> jsou obchodními známkami SMC Networks, Inc. Ostatní názvy produktů a společností jsou obchodními známkami nebo registrovanými značkami jejich oprávněných vlastníků.

A technikai adatokat az SMC Networks, Inc. (SMC) továbítja. Az adatok hitelessége biztosított. Az SMC nem felelős az adatok más csoporttermékeknél felhasználatánál és ebből kivonulandó következményekért sem. Az SMC Inc.-nek joga van az adatok és a specifokációk módosítására

Copyright © SMC Networks, Inc., 2007. Szerzői jog védelme alatt áll. Az SMC regisztrált márkanév; EZ Connect™ és Barricade™ az SMC Networks, Inc társaságra regisztrált márkanevek. Ugyanúgy

> Tel: (86)-21-64859922 Fax: (86)-21-64957924 中国区 免费客户服务热线: 800-820-6000

図站・ http://www.smc-prc.com 最新驱动/固件下载请到网站查询。

产品型号·SMCWUSBS-N

资料来源为SMC Networks, Inc.。最新产品规格、文件内容以原厂公告为准 本公司保留内容更改的权利,如有任何异动恕不另行通知。版权所有

SMC为注册商标,手册中提及的其它产品名称与公司名称为其所属公司的注册商标。

Aktualizace ovladačů:

Aktualizacia sterowników:

proszę odwiedzić http://www.smc.com

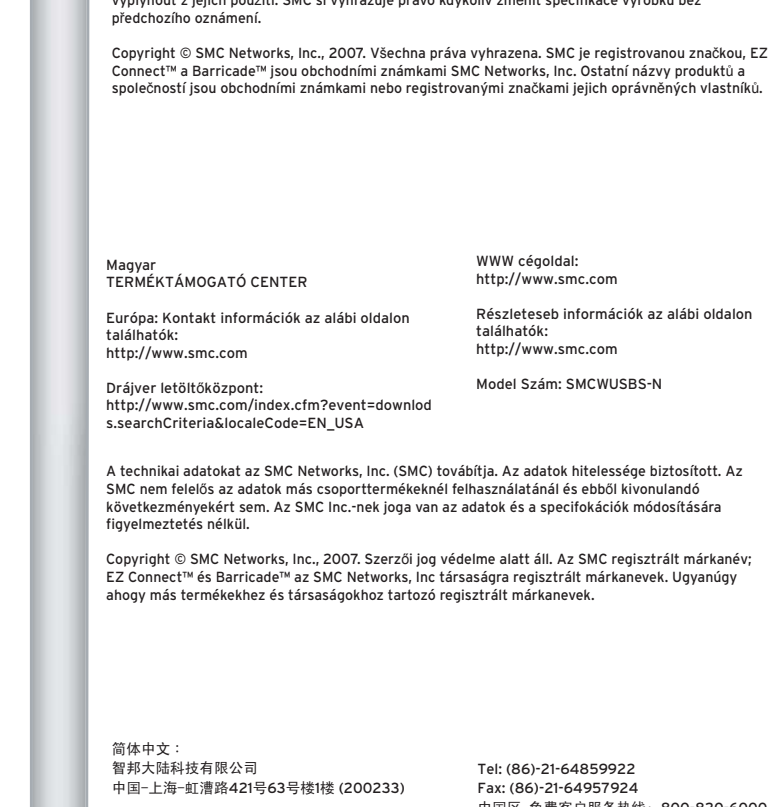

繁體中文: SMC台灣區技術支援 智邦集團關係企業 傳易科技股份有限公司 台北市114內湖區行愛路77巷16號6樓

電話:(02)8792-0188 傳真:(02)8792-1989 免費技術支援專線:0800-014-688

產品保固與維修等相關資訊請至網站查詢: http://www.smcnetworks.com.tw/

產品型號: SMCWUSBS-N

資料來源為SMC Networks,Inc.。最新產品規格、文件內容以原廠公告為準。 本公司保留內容更改的權利,如有任何異動恕不另行通知。版權所有

SMC為註冊商標,手冊中提及的其他產品名稱與公司名稱為其所屬公司的註冊商標

ไ 1/1 ย

### การสนับสนนข้อมุลทางเทคนิค

62 อาคารมิลเลนเนีย ชั้น 18 ห<sup>้</sup>อง 1805 ถนนหลังสวน แขวงลุมพินี เขตปทุมวัน กรุงเทพมหานคร 10330

สำหรับประเทศในแถบเอเชียแปซิฟิก: สามารถค้นหาข้อมูลสถานที่ดิดต่อได้ที่ http://www.smc-asia.com

สำหรับประเทศไทย (ให้บริการทุกวัน และเวลาทำการ) โทรศัพท์: (662) 651-8733-36 โทรสาร: (662) 651-8737

รุ่นสินค้า: SMCWUSBS-N

ข้อมูลที่จัดทำขึ้นโดย SMC Networks, Inc. (SMC) ถือเป็นข้อมูลที่ถูกต้องและเชื่อถือได้ อย่างไรก็ตาม SMC จะไม่รับผิดชอบต่อการใช้งานหรือการเรียกร้องในการละเมิดสิทธิบัตรหรือสิทธิ์อื่นใดของบุคคลอื่นอันสืบเนื่อง มาจากการใช้เอกสารดังกล่าว ไม่มีการให้อนญาตใช้งานไม่ว่าจะโดยนัยหรืออื่นๆภายใต้สิทธิบัตรหรือสิทธิ์ เรียกร้องอื่นใดของ SMC และ SMC สงวนสิทธิ์ในการเปลี่ยนแปลงรายละเอียดผลิตภัณฑ์โดยไม่ต้องแจ้ง ให้ทราบล่วงหน้า

ลิขสิทธิ์ © SMC Networks, Inc. 2006. สงวนลิขสิทธิ์

SMC เป็นเครื่องหมายการค้าจดทะเบียน EZ Connect™ และ Barricade™ เป็นเครื่องหมายการค้าของ SMC Networks, Inc. ชื่อผลิตภัณฑ์และชื่อบริษัทอื่นเป็นเครื่องหมายการค้าหรือเครื่องหมายการค้าจดทะเบียน ของเจ้าของผลิดภัณฑ์นั้น

| America     | techsupport@smc.com | Luxemburg      | Support.LU@smc.com     |
|-------------|---------------------|----------------|------------------------|
| Austria     | Support.AT@smc.com  | Netherlands    | Support.NL@smc.com     |
| Belgium     | Support.BE@smc.com  | Norway         | Support.NO@smc.com     |
| Switzerland | Support.CH@smc.com  | Portugal       | Suporte.PT@smc.com     |
| Germany     | Support.DE@smc.com  | Sweden         | Support.SE@smc.com     |
| Denmark     | Support.DK@smc.com  | United Kingdom | Support.UK@smc.com     |
| Spain       | Soporte.ES@smc.com  | SMC            | Support.SMC@smc.com    |
| Finland     | Support.Fl@smc.com  | Asia           | Support@smc-asia.com   |
| France      | Support.FR@smc.com  | China          | Support@accton.com.cn  |
| Ireland     | Support.IE@smc.com  | Taiwan         | Service@acctran.com.tw |
| Italy       | Supporto.IT@smc.com | Mexico         | Soporte.MX@smc.com     |

\* 당해 무선설비는 운용 중 전파혼선 가능성이 있슴

\*B급 기기 (가정용 정보통신 기기) 이 기기는 가정용품으로 전자파 적합등록을 한 기기로서 주거지역에서는 물론 모든 지역에서 사용할 수있습니다.

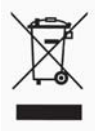

# Federal Communications Commission (FCC) Statement

# 15.21

You are cautioned that changes or modifications not expressly approved by the part responsible for compliance could void the user's authority to operate the equipment.

# 15.105(b)

This equipment has been tested and found to comply with the limits for a Class B digital device, pursuant to part 15 of the FCC rules. These limits are designed to provide reasonable protection against harmful interference in a residential installation. This equipment generates, uses and can radiate radio frequency energy and, if not installed and used in accordance with the instructions, may cause harmful interference to radio communications. However, there is no guarantee that interference will not occur in a particular installation. If this equipment does cause harmful interference to radio or television reception, which can be determined by turning the equipment off and on, the user is encouraged to try to correct the interference by one or more of the following measures:

-Reorient or relocate the receiving antenna.

-Increase the separation between the equipment and receiver.

-Connect the equipment into an outlet on a circuit different from that to which the receiver is connected.

-Consult the dealer or an experienced radio/TV technician for help.

# **Operation is subject to the following two conditions:**

1) this device may not cause interference and

2) this device must accept any interference, including interference that may cause undesired

operation of the device.

# FCC RF Radiation Exposure Statement:

This equipment complies with FCC radiation exposure limits set forth for an uncontrolled environment. End users must follow the specific operating instructions for satisfying RF exposure compliance. This transmitter must not be co-located or operating in conjunction with any other antenna or transmitter.

# NCC Statement:

根據交通部低功率電波輻射性電機管理辦法規定:
第十二條 經型式認證合格之低功率射頻電機,非經許可,公司、商號或使用者均不得擅自變更頻率、加大功率或變更原設計之特性及功能。
第十四條 低功率射頻電機之使用不得影響飛航安全及干擾合法通信;經發現有干擾現象時,應立即停用,並改善至無干擾時方得繼續使用。前項合法通信,指依電信法規定作業之無線電通信。 低功率射頻電機須忍受合法通信或工業、科學及醫療用電波輻射性電機設備之干擾。